# HCP Platform OpenAPI Deployment & Online Debug

## 1、Installation

## 1.1 Get OpenAPI installation package

Because the HCP platform installation package is not the same as the OpenAPI installation package, you need to get the OpenAPI installation package. First, the customer should register a TPP account, <u>https://tpp.hikvision.com/</u> After approval, please download the OpenAPI installation package consistent with the HCP platform version. The download link is <u>https://tpp.hikvision.com/tpp/Resource</u>

| p.hikvision.com/tpp/Resource |                  |                |             |           |        |         |                      |                |
|------------------------------|------------------|----------------|-------------|-----------|--------|---------|----------------------|----------------|
| HIKVISION <sup>®</sup>       | About TPP        | Partners       | Integration | Solutions | Events | Support | My Account           |                |
|                              | Please input key | words for sear | ching       |           |        |         | Q                    |                |
| HikCentral Professional      | OpenAPI 2.3      |                |             |           |        |         | Categories           |                |
| API                          |                  |                |             |           |        |         | PUBLIC               |                |
| 2022/07/21                   |                  |                |             |           | 🕁 D    | ownload | PRIVATE              |                |
| HikCentralPro OpenAPI        | 2.2.1            |                |             |           |        |         | HEOP GROUP           |                |
| API                          |                  |                |             |           |        |         |                      | ,              |
| 2022/05/07                   |                  |                |             |           | 🕁 D    | ownload | HIK-PROCONNEC        |                |
| HikCentralPro OpenAPI        | 2.2.0            |                |             |           |        |         | ISAPI GROUP          |                |
| API                          |                  |                |             |           |        |         | HIKCENTRAL SOFT      | WARE GROUP     |
| 2022/01/12                   |                  |                |             |           | 🕁 D    | ownload | ARC INTEGRATION      | I GROUP        |
| HikCentralPro OpenAPI        | 2.1.0            |                |             |           |        |         | 0-11                 |                |
| API                          |                  |                |             |           |        |         | Online Agreemen      |                |
| 2021/11/24                   |                  |                |             |           | 🕁 D    | ownload | Sign Materials Licen | se Agreement 💿 |

#### 1.2 Install OpenAPI

After getting the installation package, install it on a Windows server or computer with one click. OpenAPI and HCP platform can be installed on the same server or on different servers. We recommend installing on the same server.

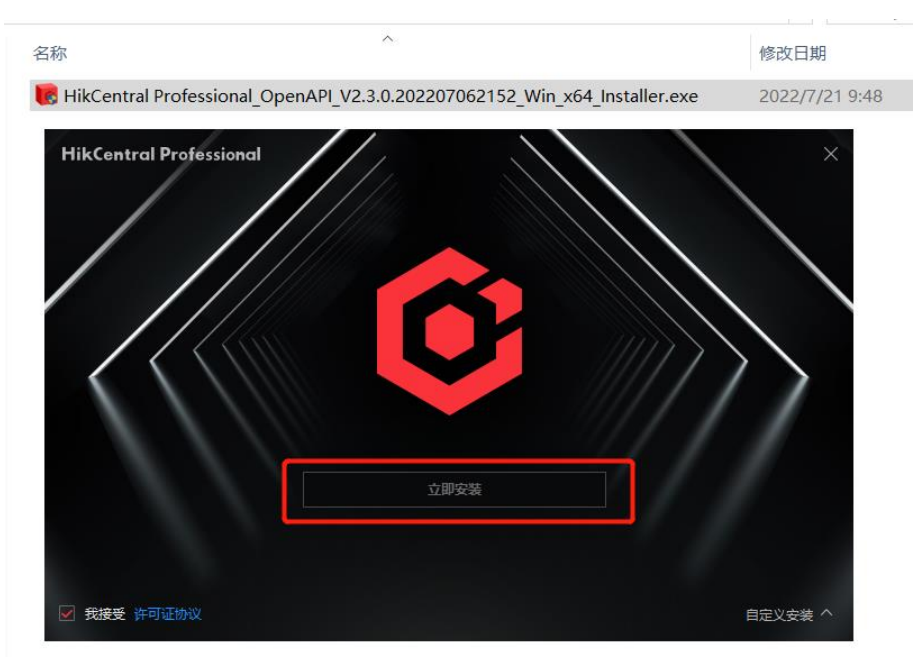

# 2、Online Debug

## 2.1 License

Please confirm HCP platform contains Third-Party Integration license. If not, please apply for a license first.

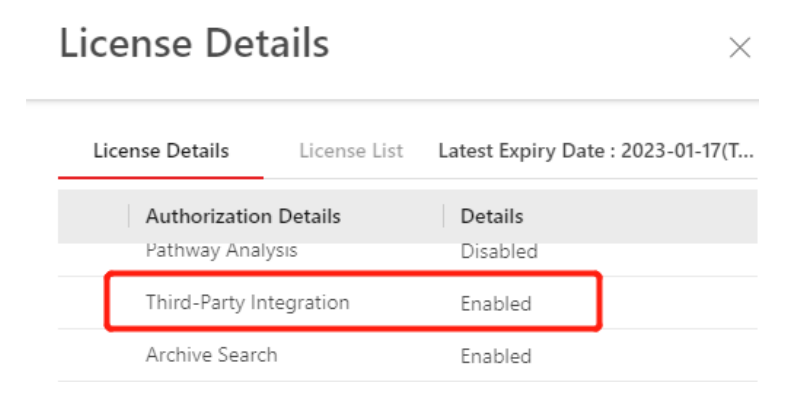

## 2.2 Enable Open API

System Configuration - Third-Party Integration, enable Open API, and save.

Note: You can edit the IP and port only when you log in to the server where HCP is installed.

| ≡            | HikCentral Profession     | Deal Web Client                                                                                                    |  |
|--------------|---------------------------|----------------------------------------------------------------------------------------------------|--|
| 88           |                           | 🛕 No permission to edit. 🛛 For system security, you can only edit it via the Web Client running on the System Management Server. |  |
|              |                           | Open API                                                                                                    |  |
|              | Holiday Settings          | Open API                                                                                                    |  |
|              |                           | *1P Address 127.0.0.1                                                                                                    |  |
| Ø            |                           |                                                                                                    |  |
| R            |                           | *Management Port 8208                                                                                                    |  |
| ê            |                           | Partner User Search                                                                                                    |  |
| $\oplus$     |                           | V 🗆 All Users                                                                                                    |  |
| ٨            | Third-Party Integration ^ | eurini                                                                                                    |  |
|              |                           |                                                                                                    |  |
|              | Open API                  |                                                                                                    |  |
|              |                           |                                                                                                    |  |
| $\heartsuit$ |                           |                                                                                                    |  |
| Ē            |                           | Test                                                                                                    |  |
|              |                           |                                                                                                    |  |
|              |                           | Save                                                                                                    |  |

## 2.3. Login API web page

<u>https://ip/artemis-web/</u>, the ip is the address where OpenAPI is installed. If you login to this page locally on the HCP server, you can use <u>https://127.0.0.1/artemis-web/</u>.

If you login to this page on another computer, please use the correct IP address.

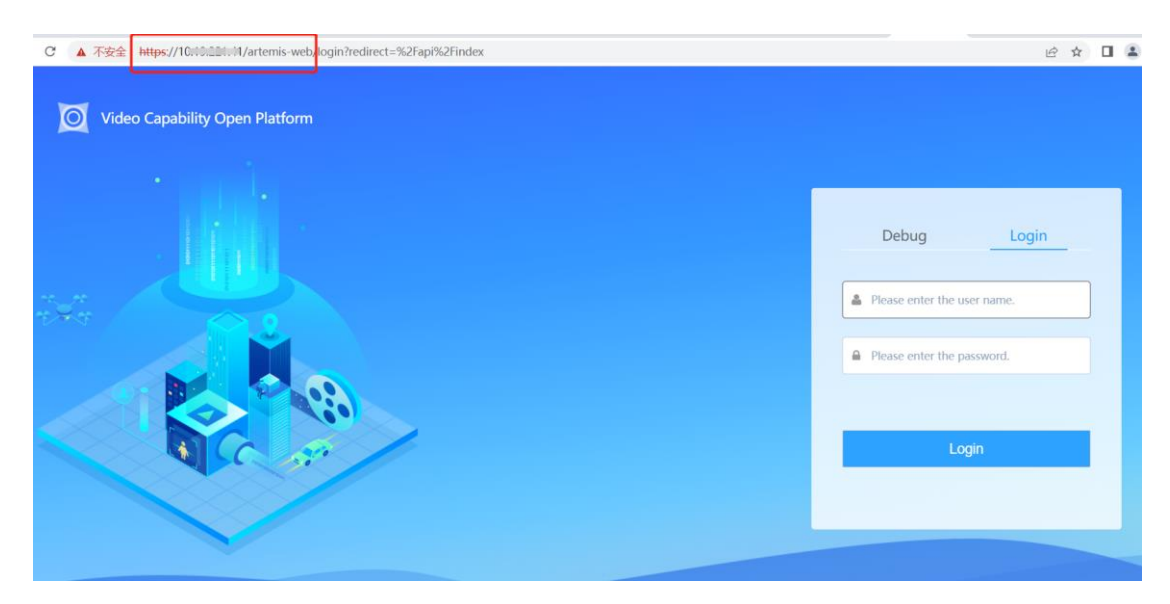

You can see that there are 2 ways: (1) Debug (2) Login

Both methods can debug APIs, but you need to create partner first, then get APPkey and APPsecret.

Therefore, please log in first. The user name is admin, and the default password is admin@123, you need to change password after first login.

### 2.4 Create Partner

#### Create a Partner

| 0 | Management Center        |                                    |                                   |                                        | admin                       |
|---|--------------------------|------------------------------------|-----------------------------------|----------------------------------------|-----------------------------|
| = | API Gateway              | 2+ Create Partner                  | mport 🛓 Batch Export 🔸 Export All |                                        | ۲                           |
|   |                          | Partner: Please enter the content. | AppKey: Please enter the content  |                                        | Reset                       |
|   | 🖍 Open API 🛛 🔿           | Partner Name                       | Description                       | Created On                             | Operation                   |
|   | API List                 | test                               | test                              | 2022-10-25 15:06:04                    | Authorize Call Limit Delete |
|   | Group                    |                                    | Total 1 20 /page                  | <ul> <li>Coto</li> <li>Goto</li> </ul> |                             |
|   | Provider                 |                                    |                                   |                                        |                             |
|   | Partner 1                |                                    |                                   |                                        |                             |
|   | Document Center          |                                    |                                   |                                        |                             |
|   | < API Calling Statistics |                                    |                                   |                                        |                             |
|   | Oploaded File            |                                    |                                   |                                        |                             |

#### Set Partner Name and Description

| 0      | Management Center      |                               |                 |   |                   | admin   |
|--------|------------------------|-------------------------------|-----------------|---|-------------------|---------|
| =<br>• | API Gateway            | Partner List > Create Partner |                 |   |                   |         |
|        | 🖋 Open API 🛛 🥎         | *Partner Name                 |                 |   |                   |         |
|        | API List               | * Description testAAA         | 4               |   |                   |         |
|        | Group                  | Parameter Name                | Parameter Value |   | Description       | Operati |
|        | Provider               |                               |                 |   | <b>Bestiption</b> | on      |
|        |                        | userid                        | admin           | - | 平台用户名             | •       |
|        | Partner                | domainId                      | 0               | • | 网域ID              | â       |
|        | Document Center        | Add                           |                 |   |                   |         |
|        | API Calling Statistics | Create 4                      |                 |   |                   |         |

## Configure Authorization

| 0 | Management Center        |                                        |                                   |                     | admin                         |
|---|--------------------------|----------------------------------------|-----------------------------------|---------------------|-------------------------------|
| = | API Gateway              | 🕈 Create Partner 🍵 Delete 🛛 🕫 Batch Im | iport 📥 Batch Export 🔸 Export All |                     | т                             |
| • |                          | Partner: Please enter the content.     | AppKey: Please enter the content  |                     | Reset                         |
|   | 🌶 Open API 🛛 🥎           | Partner Name                           | Description                       | Created On          | Operation                     |
|   | API List                 | testAAA                                | testAAA                           | 2022-10-26 09:27:28 | 5 Authorize Call Limit Delete |
|   | Group                    | test                                   | test                              | 2022-10-25 15:06:04 | Authorize Call Limit Delete   |
|   | Provider                 |                                        | Total 2 20 /page 👻                | < 1 > Go to 1       |                               |
|   | Partner                  |                                        |                                   |                     |                               |
|   | Document Center          |                                        |                                   |                     |                               |
|   | < API Calling Statistics |                                        |                                   |                     |                               |

#### Save

| 0      | Management Center      |                                                                 |          |                        | admin |
|--------|------------------------|-----------------------------------------------------------------|----------|------------------------|-------|
| ≡<br>≎ | API Gateway            | Partner List > Authorize Authorized Partners: testAAA6 ox ancel |          |                        |       |
|        | 🖍 Open API 💦 🔿         | Group-API (0)                                                   |          | Selected (152)         |       |
|        | API List               | Common API                                                      |          | Common API             |       |
|        |                        | Physical Resources API                                          |          | Physical Resources API |       |
|        | Group                  | Logical Resources API                                           |          | Logical Resources API  |       |
|        | Provider               | Video API                                                       |          | Video API              |       |
|        | PR Destant             | Alarm and Event API                                             | -        | Alarm and Event API    |       |
|        | Partner                | ANPR API                                                        |          | ▶ ANPR API             |       |
|        | Document Center        | Access Control API                                              |          | Access Control API     |       |
|        |                        | Vehicle API                                                     | <i>"</i> | Vehicle API            |       |
|        | API Calling Statistics | Mobile Monitoring                                               |          | Mobile Monitoring      |       |
|        | Oploaded File          |                                                                 |          |                        |       |

## 2.5 Get APPkey and APPsecret

| 0      | Management Center      |                                                  |                  |                      |
|--------|------------------------|--------------------------------------------------|------------------|----------------------|
| ≡<br>≎ | API Gateway            | Partner > Partner Details Basic Information Edit |                  |                      |
|        | 🖍 Open API 🔷 🔿         | Partner: testAAA                                 |                  |                      |
|        | API List               | Partner ID: 15                                   |                  |                      |
|        | Group                  | Description: testAAA                             |                  |                      |
|        | Provider               | Partner Parameters                               |                  |                      |
|        | Partner                | Parameter Name                                   | Parameter Value  | Description          |
|        | <                      | userld                                           | admin            | 平台用户名                |
|        | Document center        | domainId                                         | 0                | 网域D                  |
|        | API Calling Statistics |                                                  |                  |                      |
|        |                        | Partner Key                                      |                  |                      |
|        | Oploaded File          | Partner Key                                      | Partner Secret   | Operation            |
|        | 🖬 Limit Strategy       | 20911192 <mark>AK</mark>                         | SK a******r Show | Reset Partner Secret |
|        |                        | Authorized API                                   |                  |                      |
|        |                        | + Limit Configuration                            |                  |                      |

## 2.6 Online Debug

After the partner is created, you can start online debugging.

Find the API you want to call from the API list, and then click "Online Debugging", such as Get person information.

| Ø | Management Center      |                      |                                          |                     |                        |                                                                                                    |               |           | admin                  |
|---|------------------------|----------------------|------------------------------------------|---------------------|------------------------|----------------------------------------------------------------------------------------------------|---------------|-----------|------------------------|
| - | API Catoway            | 🕈 Add                | 🍵 Delete 🔹 🔿 Batch Import 🕹              | Batch Export 🛛 🔸 E  | xport All 🛛 😣 Batch    | Online OBatch Offline    Batch Show                                                                | Ø Batch Hide  |           | ٣                      |
| • | Ari Gateway            | API Na               | ame: Please enter the content            | Group: Pe           | rson Information       | Provider: All                                                                                      | -             |           | Reset                  |
|   | 🖍 Open API             |                      | API Name                                 | Group               | Service                | Description                                                                                        | Online/Offlin |           | Operation              |
|   | API List               |                      | Arrhune                                  | Name                | Provider               | Description                                                                                        | e             | Show, mac | operation              |
|   |                        |                      |                                          | Person              | OpenAPI                | Get the information list of all                                                                    |               |           | Online Debug           |
|   | Group                  | Get person informati | Get person information                   | Informati           | Translation            | access control points, and all                                                                     | On 🕐          | Show      | Delete                 |
|   | Provider               |                      | Get a person information by<br>person ID | Person<br>Informati | OpenAPI<br>Translation | Get the information of a specified person by person ID.                                            | On            | Show      | Online Debug<br>Delete |
|   | Partner                |                      |                                          | on                  | Service                | Set search condition (i.e., person                                                                 |               |           |                        |
|   | Document Center        |                      | Search for person                        | Person<br>Informati | OpenAPI<br>Translation | name) to search the specified<br>person, and fuzzy search is<br>supported; if the search condition | On            | Show      | Online Debug           |
|   | API Calling Statistics |                      |                                          | on                  | Service                | is not configured, the information<br>of all persons will be returned by<br>page.                  |               |           | Delete                 |

You can check the Request Body in the document.

|                                                               |                                                                                     | 역 순 ☆ 💷 🔳 🚨 🗄          |
|---------------------------------------------------------------|-------------------------------------------------------------------------------------|------------------------|
| Calling Information                                           | Returned Result                                                                     | Base64 Conversion Tool |
| API Name: Get person information Protocol: HTTPS              | statusCode                                                                          |                        |
| HTTP Method: POST Data Type: application/joon                 | 200                                                                                 |                        |
| Request Path /api/resource/v1/person/person/person/person     | connection : keep-alive                                                             |                        |
| List                                                          | transfer-encoding : chunked<br>content-type : application/josrcharset=UTF-8         |                        |
| Security Authentication: Authenticated                        | date : Wed, 26 Oct 2022 02:18:07 GMT                                                |                        |
| Request Parameter                                             | response                                                                            | <b>6</b> 77            |
| Header: None                                                  | "code": "0",<br>"mod": "Success"                                                    |                        |
| Query: None                                                   | "data":(<br>"tota").                                                                |                        |
| Path: None                                                    | "pageNo") 1,<br>"pageSize": 100,                                                    |                        |
| content?ype: application/son                                  | miath (<br>L                                                                        |                        |
| Body: ( 'oranio': 1,                                          | *personid*: *59*,<br>*personCode*: *1129282781*,<br>Doctooption Rodu                |                        |
| j formedian's 100 Request Body                                | *orgIndexCode**1*; Response Doury<br>*personName*: *Dav D*;                         |                        |
|                                                               | "person ampyrame": "D;<br>"person Given Name": "Dar",<br>"proof die "D              |                        |
|                                                               | grinore/lo1 ",<br>"phone/lo1 ",<br>"person/hoto"; (                                 |                        |
|                                                               | "picUn"\ "09d46d1bb4x8388e74207738655far28ddc7698f166b360a04e85x86da557b7b03"       |                        |
| Authentication Information                                    | temailt                                                                             |                        |
| Use Simulated Data: 🔾 Yes 💿 No                                | "beginTime": "2022-10-19T11.01.43+08.00",<br>"endTime": "2032-10-22T11.01.43+08.00" |                        |
| * APPKey: 20911192 AK                                         |                                                                                     |                        |
| * APPisecret: alShjabe&PupGTxV/G&r SK                         | ,'                                                                                  |                        |
| Remember Password                                             |                                                                                     |                        |
| Send Request                                                  |                                                                                     |                        |
|                                                               |                                                                                     |                        |
| ument                                                         |                                                                                     |                        |
|                                                               |                                                                                     |                        |
| 淳 查看                                                          |                                                                                     |                        |
| > 此电脑 > 本地磁盘 (C:) > Program Files (x8 5) > HikCentral > VSM S | ervers > OpenAPI > Document                                                         | ~                      |
| 名称                                                            | 修改日期                                                                                | 大小                     |
| HikCentral Professional OpenAPI Developer Guide V2.3 PDF      | 2022/7/6 21-19 Chrome HTML D                                                        | 5 707 KB               |
|                                                               | Local front from the Dar                                                            | 51. 57 NO              |
| *                                                             |                                                                                     |                        |
| *                                                             |                                                                                     |                        |
|                                                               |                                                                                     |                        |
| 7                                                             |                                                                                     |                        |

# 3、Demo

We provide demo, which you can refer to when developing. Demo Path: \HikCentral\VSM Servers\OpenAPI\HCVideoSDK

| 函 > 本地磁盘 (C:) > Program Files (x86) > HikCentral > VSM Servers > OpenAPI > HCVideoSDK |                |     |    |  |  |  |  |
|---------------------------------------------------------------------------------------|----------------|-----|----|--|--|--|--|
| ~<br>名称                                                                               | 修改日期           | 类型  | 大小 |  |  |  |  |
| C#SDK                                                                                 | 2022/7/6 21:19 | 文件夹 |    |  |  |  |  |
| C++HttpUtillib                                                                        | 2022/7/6 21:19 | 文件夹 |    |  |  |  |  |
| C++SDK                                                                                | 2022/7/6 21:19 | 文件夹 |    |  |  |  |  |
| jsDecoder                                                                             | 2022/7/6 21:19 | 文件夹 |    |  |  |  |  |
| WebSDK                                                                                | 2022/7/6 21:19 | 文件夹 |    |  |  |  |  |

Please check the development documents of each demo.

If you want to use C # demo, please do first :

- 1、Copy all files in the path of "OpenAPI\HCVideoSDK\C++SDK\bin\win64" to "OpenAPI\HCVideoSDK\C#SDK\bin\win64"
- 2、Copy all files in the path of "OpenAPI\HCVideoSDK\C++SDK\bin\win32" to "OpenAPI\HCVideoSDK\C#SDK\bin\win32"

then , you can open C# demo.

| 也磁盘 (C:) → Program Files (x86) → ト  | HikCentral → VSM Servers | > OpenAPI → | HCVideoSDK > C#SDF | K → bin → win64 |
|-------------------------------------|--------------------------|-------------|--------------------|-----------------|
| 名称                                  | 修改日期                     | 类型          | 大小                 |                 |
| 🗟 api-ms-win-crt-utility-l1-1-0.dll | 2022/7/6 21:19           | 应用程序扩展      | 19 KB              |                 |
| AudioIntercom.dll                   | 2022/7/6 21:19           | 应用程序扩展      | 2,088 KB           |                 |
| 🗟 AudioRender.dll                   | 2022/7/6 21:19           | 应用程序扩展      | 154 KB             |                 |
| 🗟 base64.dll                        | 2022/7/6 21:19           | 应用程序扩展      | 11 KB              |                 |
| 🗟 BeeBase.dll                       | 2022/7/6 21:19           | 应用程序扩展      | 1,084 KB           |                 |
| BeeNet.dll                          | 2022/7/6 21:19           | 应用程序扩展      | 2,128 KB           |                 |
| 🗟 concrt140.dll                     | 2022/7/6 21:19           | 应用程序扩展      | 326 KB             |                 |
| 🔊 config.ini                        | 2022/10/19 11:42         | 配置设置        | 1 KB               |                 |
| CsfTraceChain.dll                   | 2022/7/6 21:19           | 应用程序扩展      | 123 KB             |                 |
| CSHCSDKDemo.exe                     | 2022/7/6 21:20           | 应用程序        | 135 KB             |                 |
| curl.exe                            | 2022/7/6 21:19           | 应用程序        | 167 KB             |                 |
| Encrypt.dll                         | 2022/7/6 21:19           | 应用程序扩展      | 12 KB              |                 |
| HCNetUtils.dll                      | 2022/7/6 21:19           | 应用程序扩展      | 643 KB             |                 |
| HCVideoSDK.dll                      | 2022/10/19 11:37         | 应用程序扩展      | 1,127 KB           |                 |
| 🗟 hlog.dll                          | 2022/7/6 21:19           | 应用程序扩展      | 1,315 KB           |                 |

You can use C # demo to test calling API、Live view、Playback、Two-way Audio、Event Receiving.

| CSHCSDKDemo                                       |                                  |                                                                                                    |               | ×                                                                                                    |
|---------------------------------------------------|----------------------------------|----------------------------------------------------------------------------------------------------|---------------|----------------------------------------------------------------------------------------------------|
| OpenAPI                                           | Live view                        | Playback                                                                                                    | Two-Way Audio | Event Receiving                                                                                                    |
| Body<br>{<br>*pageNo*: 1,<br>*pageSize*: 100<br>} | Live view<br>P(<br>APP<br>APP Se | Playback           IP :         10.           ORT :         443           Key :         20911192           cret :         aiShJJsb6           API :         /api/reso | Two-Way Audio | Event Receiving         https       POST         Interpretation       Image: Success and Success and Sucess and Sucess and Success and Success and Success an |
|                                                   |                                  |                                                                                                    |               | "personName": "Dav D",                                                                                                    |

## C++ demo

| 应用程序工具 win64                                         |                     |             |                          |           |
|------------------------------------------------------|---------------------|-------------|--------------------------|-----------|
| 查看 管理                                                |                     |             |                          |           |
| b磁盘 (C:) → Program File <mark>;</mark> (x86) → HikCe | ntral > VSM Servers | > OpenAPI > | HCVideoSDK > C++SDK > bi | n > win64 |
|                                                      | 修改日期                | 类型          | 大小                       |           |
| 📧 curl.exe                                           | 2022/7/6 21:18      | 应用程序        | 167 KB                   |           |
| D3Dcompiler_47.dll                                   | 2022/7/6 21:18      | 应用程序扩展      | 4,077 KB                 |           |
| Encrypt.dll                                          | 2022/7/6 21:18      | 应用程序扩展      | 12 KB                    |           |
| HCNetUtils.dll                                       | 2022/7/6 21:18      | 应用程序扩展      | 643 KB                   |           |
| HCVideoSDK.dll                                       | 2022/10/19 11:37    | 应用程序扩展      | 1,127 KB                 |           |
| HCVideoSDKDemo.exe                                   | 2022/7/6 21:21      | 应用程序        | 523 KB                   |           |
| 🚳 hlog.dll                                           | 2022/7/6 21:18      | 应用程序扩展      | 1,315 KB                 |           |
| 🚳 hpr.dll                                            | 2022/7/6 21:18      | 应用程序扩展      | 212 KB                   |           |
| HPSClient.dll                                        | 2022/7/6 21:18      | 应用程序扩展      | 2,222 KB                 |           |
| HPSClientConfig.xml                                  | 2022/7/6 21:18      | XML 文档      | 2 KB                     |           |